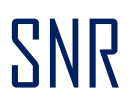

## A guide for signing up on MultiBank Group

1. Fill in your personal details and choose the currency of your account. Our bots trade in USD and will convert your deposit currency prior executing any trades.

| Open an account and start trading in 2 minutes!                                                   |                                                                                                    |  |  |
|---------------------------------------------------------------------------------------------------|----------------------------------------------------------------------------------------------------|--|--|
|                                                                                                   | 0                                                                                                    |  |  |
| First Name *                                                                                      | Last Name *                                                                                                    |  |  |
| Email *                                                                                           |                                                                                                    |  |  |
| +45 • 32 12 34 56                                                                                 |                                                                                                    |  |  |
| Nationality*                                                                                      | Select your account currency*                                                                                                    |  |  |
| Select Country                                                                                    | - Select Currency                                                                                                    |  |  |
| Create Password*                                                                                  |                                                                                                    |  |  |
|                                                                                                   | ©                                                                                                    |  |  |
| Not sure?<br>By submitting this form, I acknowledge to<br>my consent for MultiBlank Group to cont | Check out our comparison table ~                                                                                                    |  |  |
| Not sure?<br>By submitting this form, I acknowledge t<br>my consent for MultiBank Group to cont   | Check out our comparison table ~  that have read, understood and agree to the <u>Client Agreement</u> and gl act me for marketing purposes. <b>REAL MONEY ACCOUNT</b>                          |  |  |
| Not sure?<br>By submitting this form, I acknowledget<br>my consent for MultiBank Group to cont    | Check out our comparison table ~  that have read, understood and agree to the <u>Cleet Ansement</u> and gl act me for marketing purposes.  REAL MONEY ACCOUNT  OR REGISTER WITH                |  |  |
| Not sure?<br>By submitting this form, I acknowledge<br>my consent for MultiBank Group to cont     | Check out our comparison table ~  that I have read, understood and agree to the <u>Check Agreement</u> and gits at the for markening purposes.  REAL MONEY ACCOUNT  OR REGISTER WITH  f  G  in |  |  |

 You will then be directed to your 'Dashboard' where you can see all your details and will receive an e-mail confirmation. IMPORTANT: Please make sure your leverage is 100. If it is not, follow the next step to change it.

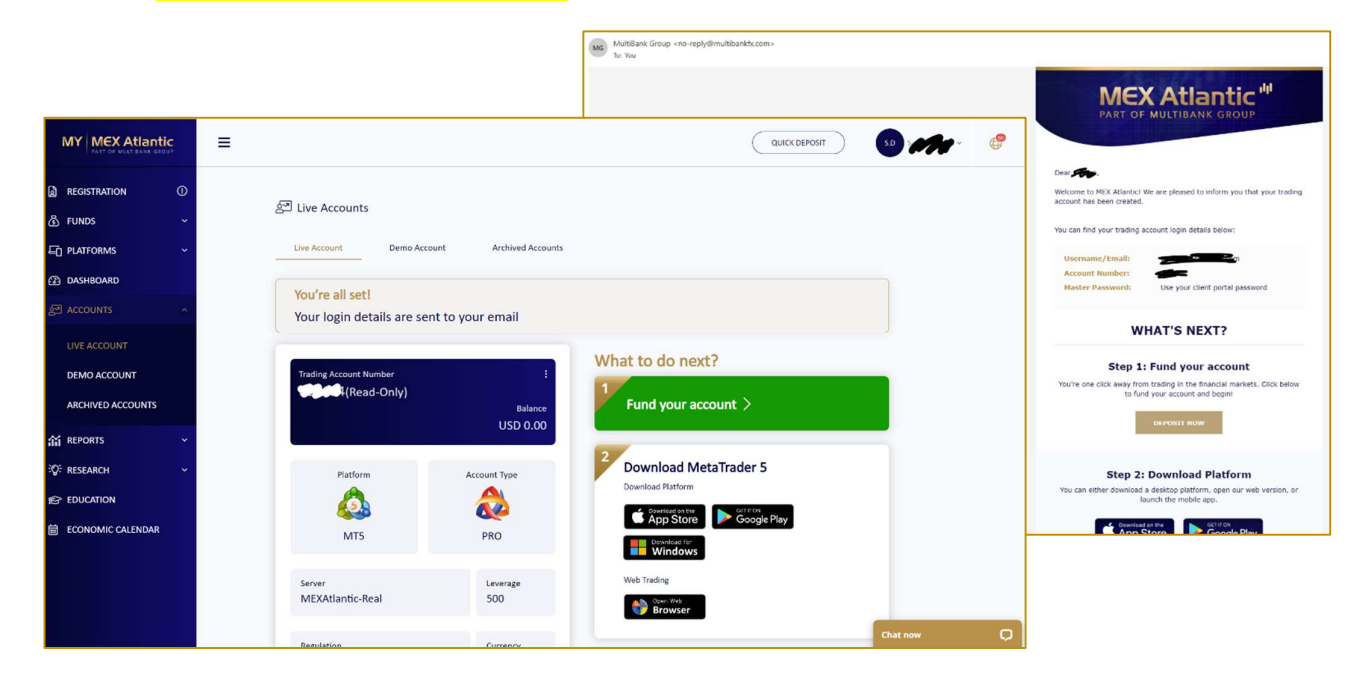

## SNR

3. To change the leverage, click on the 3 dots next to your account number, and fill in the request. You will receive an e-mail confirmation once it has been changed. You can always check the leverage on your dashboard as indicated.

| Trading Account Number | Ealance<br>USD 0.00 |
|------------------------|---------------------|
| Platform<br>MT5        | Account Type        |
| Server                 | Leverage            |
| MEXAtlantic-Real       | 100 🔻               |
| Regulation             | Currency            |
| MEX Atlantic (CIMA)    | USD                 |

4. To complete your registrations, you need to upload your 'Proof of Identity' and 'Proof of Address'.

| MY MEX Atlantic             | ≡ (                              |                                                                                                    |
|-----------------------------|----------------------------------|----------------------------------------------------------------------------------------------------|
| REGISTRATION ()             | Live Account Application         |                                                                                                    |
|                             | Personal Information             | 0                                                                                                    |
| ② DASHBOARD<br>원 ACCOUNTS ~ | Trading Account Settings         | <ul> <li>● 65%</li> </ul>                                                                                                    |
| ដាំ REPORTS 🗸 🗸             | Proof of Identity                |                                                                                                    |
| SQ: RESEARCH ✓              | Pick a Country * Identity Type * | <ul> <li>Application Progress</li> <li>It takes an average of three minutes<br/>to complete, you can still fund your</li> </ul> |
|                             | Next                             | account!                                                                                                    |
|                             |                                  | Congratulations your account has been created!                                                                                  |
|                             | Proof of Address                 |                                                                                                    |
|                             |                                  | You can now download your<br>platform and fund your account                                                                     |

## SNR

5. You can then fund your account by simply clicking on 'Deposits' from the menu on the left and choosing your preferred method of funding. Note that by using credit cards, the funding is instant.

|                                           |                                |                                                                                                    | QU                                                                                  |                        |
|-------------------------------------------|--------------------------------|----------------------------------------------------------------------------------------------------|-------------------------------------------------------------------------------------|------------------------|
| MY PROFILE                                | NETELLER Skrill<br>VISA        | B T<br>CRYPTO PAYMENT                                                                                             | S € £ ¥<br>BANK TRANSFER                                                            | SEPA<br>SEPA           |
| DEPOSITS<br>WITHDRAWALS<br>TRANSFER FUNDS | VISA<br>C Pa                   | INSTANT P<br>NETELLER. Skrill 9PPraxis<br>meantable CONST PolyTrick** \$200000 Co                                 | AYMENTS                                                                             | ) Inner<br>P <b>e:</b> |
| BANKING INFORMATION<br>HISTORY            | Trading ac<br>Select 1<br>Edit | count * Trading Account                                                                                           | Amount *                                                                            |                        |
| DASHBOARD                                 | Account fun<br>Once you cl     | ding must be made from an account that has the same<br>ick NEXT; your will be redirected to the Praxis cashier sy | name as the one on your trading account.<br>stem in order to complete your payment. |                        |
| A REPORTS                                 |                                | NE                                                                                                    | хт                                                                                  |                        |

6. **IMPORTANT**: Using the top right drop down menu, you need to change the 'Trading Account' password. This step is very important as this is how we can connect our bots to your trading account later on.

|                                            |                                       | QUICK DEPOSIT | S.D estany                              | <b>9</b> |
|--------------------------------------------|---------------------------------------|---------------|-----------------------------------------|----------|
| MY MEX Atlantic<br>PART OF MULTIBANK GROUP | ≡                                     |               | Personal information Uploaded Documents |          |
|                                            | 🔒 Reset Trading Password              |               | Change Email                            |          |
|                                            | My Portal Password Trading account    |               | Reset Password                          |          |
| ② DASHBOARD<br>쥠 ACCOUNTS ~                | Send OTP<br>Email Verification Code * |               | Change Account Password                 | -11      |
| n reports ∽<br>∛Ç: research ∽              | Trading account *                     |               | [→ Logout                               |          |
| 合 EDUCATION                                | 610604                                |               |                                         |          |
|                                            |                                       |               |                                         |          |
|                                            | Confirm password *                    |               |                                         |          |
|                                            | Submit                                |               |                                         |          |